Installation steps for SAP GUI

Step 1

Download Media from Link Below.

Step 2

**Extrtact Files** 

**Open Path** 

SAP GUI-7.30\WINDOWS\WIN32

## Execute File SetupAll.exe

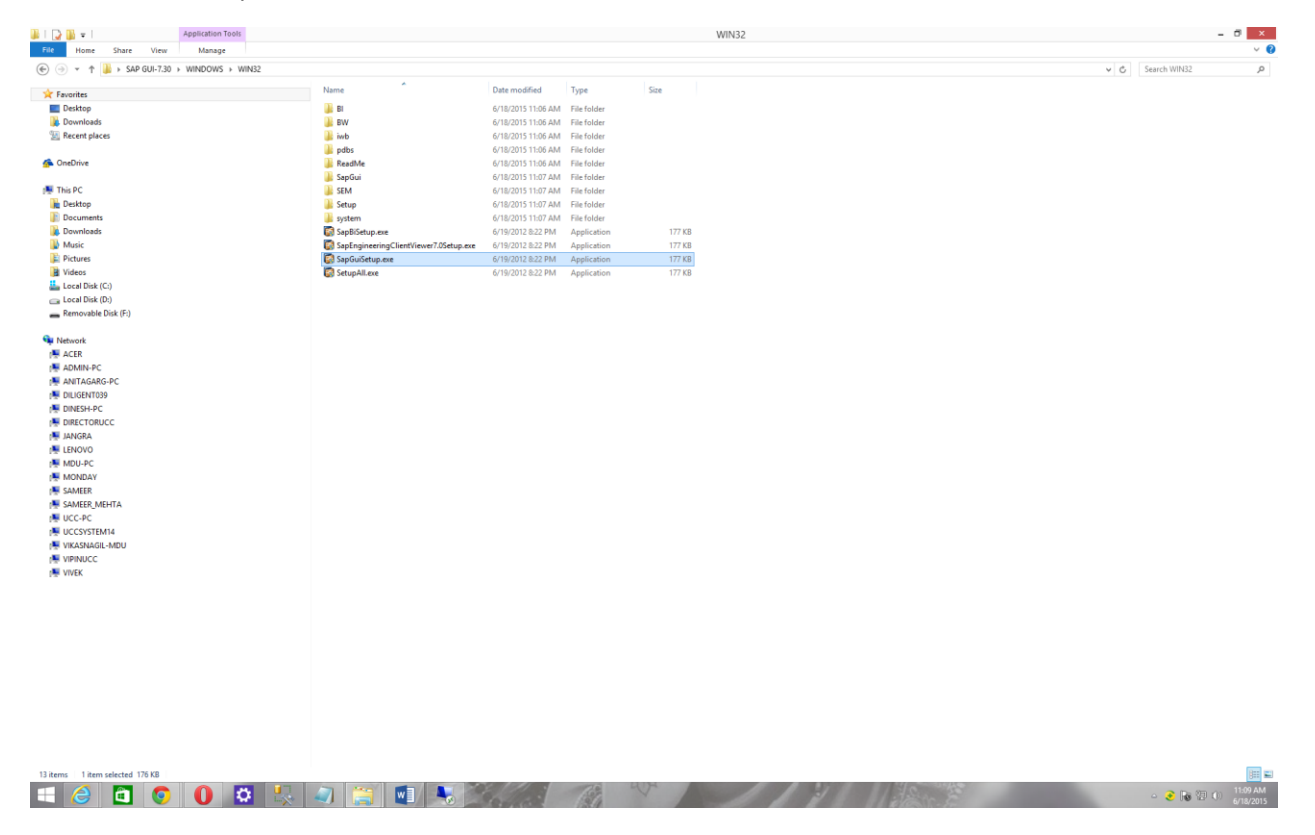

SetupAll.exeSetupAll.exe

| SAP<br>FRONT-END INSTALLER  SAP GUI for Windows 7.30 (Compilation 1) Engineering Client Viewer 7.0 KW Add-On for SAP GUI 7.30 KW Add-On for SAP GUI 7.30 | SAP GUI for Windows 7.30 (Compilation 1)                                                                                                    |
|----------------------------------------------------------------------------------------------------|----------------------------------------------------------------------------------------------------|
| SAP Automatic Workstation Update Business Explorer Ins.h.med Planning Grid SAP JNet/JGantt SAP dynamic test scripts                                      | SAP GUI for Windows 7.30 including related<br>components.<br>SAP GUI for Windows is SAP's universal client<br>on Microsoft Windows platforms for accessing<br>SAP functionality. SAP GUI functions like a<br>browser. It gets information from the SAP |

| Step 1                                                 | SAP Front-End Installer                        | - • ×  |
|--------------------------------------------------------|------------------------------------------------|--------|
| SAP<br>FRONT-END INSTA                                 | ALLER                                          |        |
| This wizard will help you<br>Please click 'Next' to pr | u install SAP Front-End Components.<br>roceed. |        |
| SAP                                                    | [ <u>Next</u> >                                | Cancel |

| SAP                                                                                                    | Front-End Installer – 🗆 🗙                                                                                                    |
|----------------------------------------------------------------------------------------------------|----------------------------------------------------------------------------------------------------|
| SAP                                                                                                    |                                                                                                    |
| SAP GUI for Windows 7.30 (Compilation 1)                                                                                                    | SAP dynamic test scripts                                                                                                    |
| Engineering Gieff Verwer 7.0     Engineering Gieff Verwer 7.0     SAP Automatic Workstation Update     Business Explorer     I.s.h.med Planning Grid     SAP JNet/JGantt     SAP dynamic test scripts | SAP dynamic test scripts requires Microsoft Office<br>2003 with the OTKLOADR-Patch (Microsoft<br>KB907417), 2007 or 2010 to be installed. |
|                                                                                                    | Disk Space Usage<br>Total: 437 MB<br>On system drive: 91 MB                                                                               |
| SAP                                                                                                    | < Back Next > Cancel                                                                                                    |
| SAP                                                                                                    | Front-End Installer –                                                                                                    |
|                                                                                                    |                                                                                                    |
| SAP<br>FRONT-END INSTALLER                                                                                                    |                                                                                                    |
| SAP GUI for Windows 7.30 (Compila                                                                                                    | tion 1)                                                                                                    |
| Select the target directory for SAP GUI for V                                                                                                    | Vindows 7 30                                                                                                    |

Browse

Cancel

< Back

Next >

C:\Program Files (x86)\SAP\FrontEnd

SAP

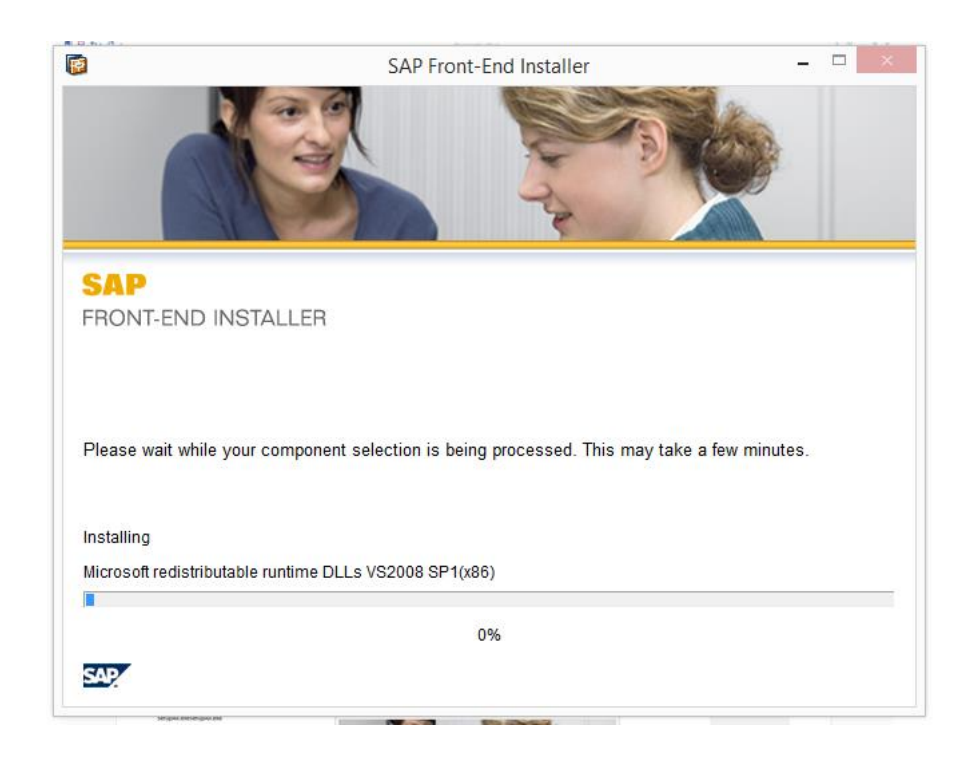

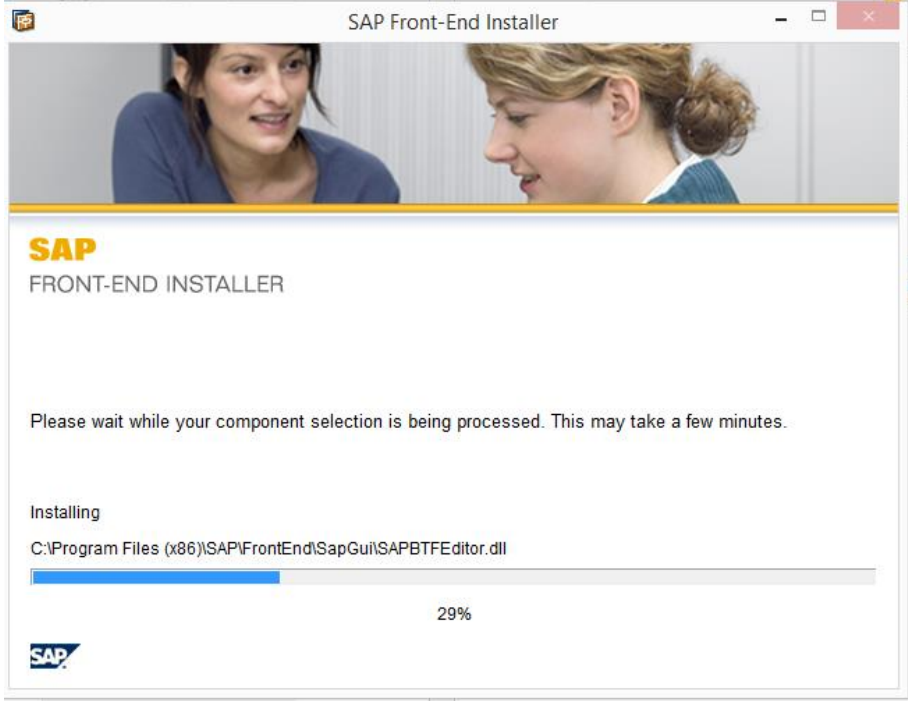

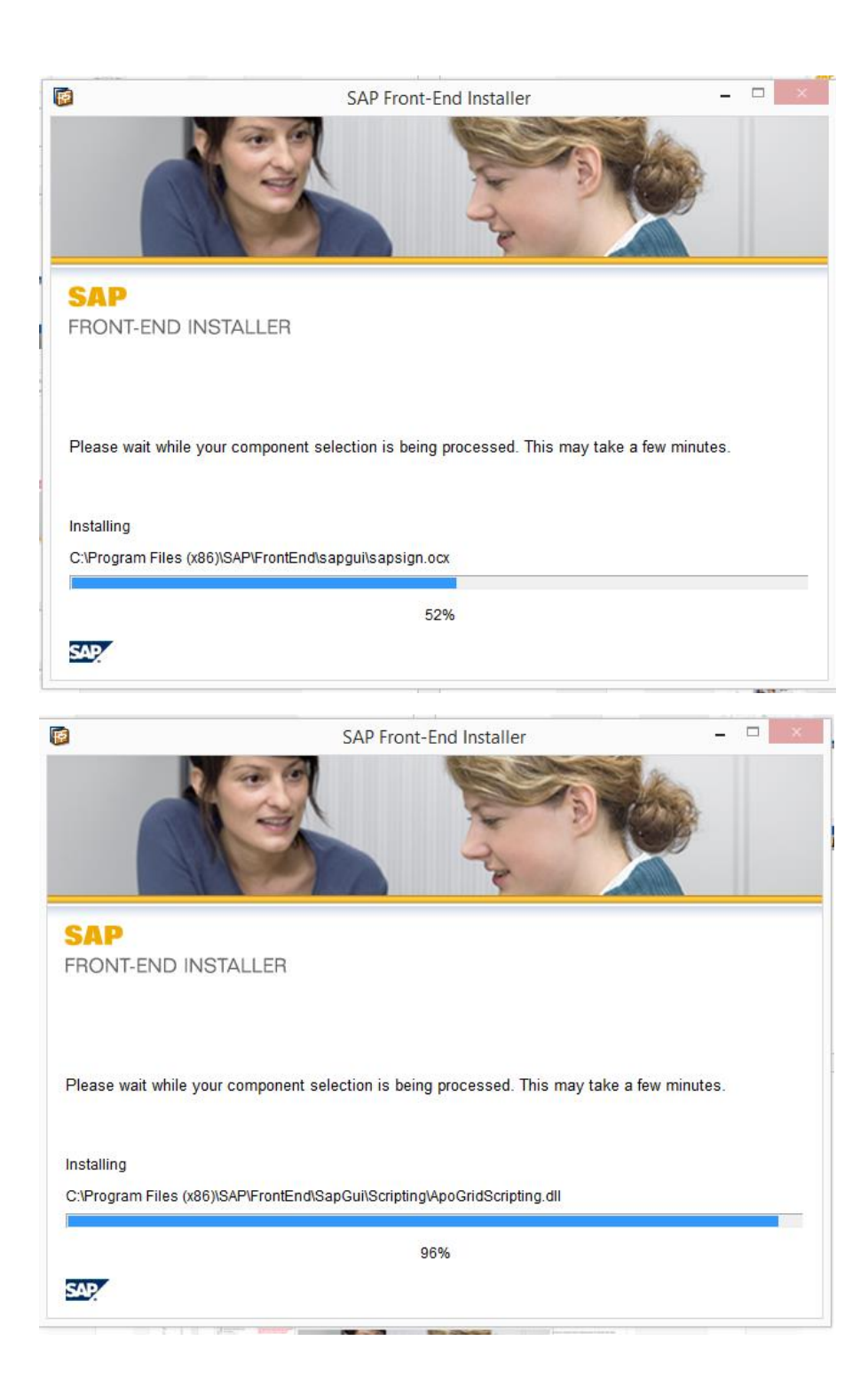

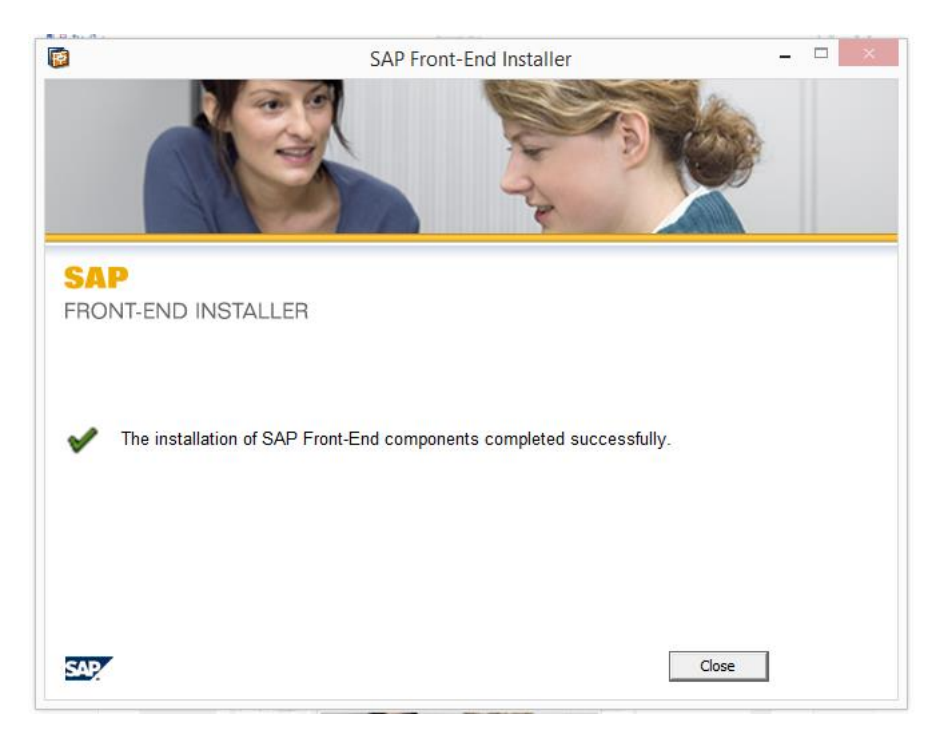

Wait for finish of installation

**Click Close** 

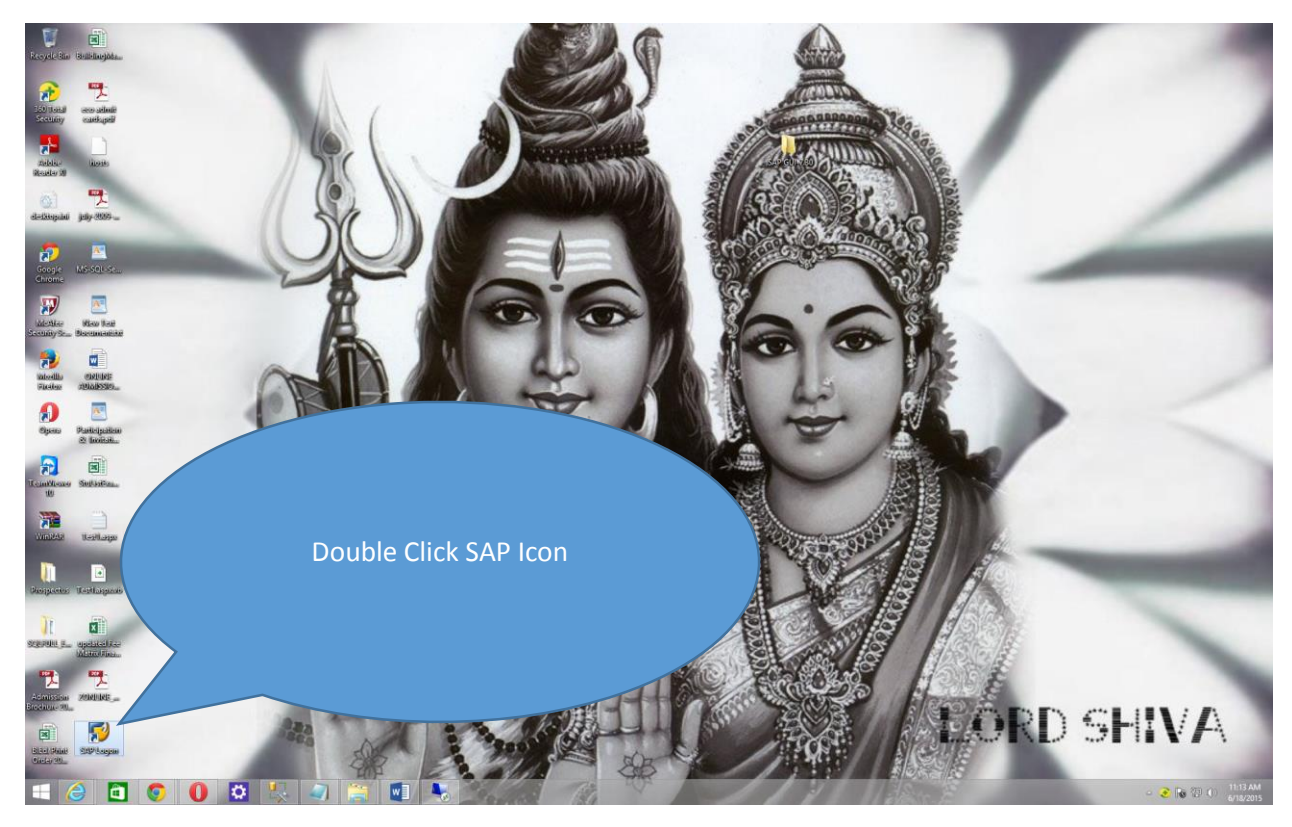

Double Click SAP Logon or u can go to start and type SAP logon and click there to start SAP for 1<sup>st</sup> time

We need to create a connection to connect to specific Server the steps are as below.

Click on Connection

| 🔄 SAP Logon 730                                                       |      |                    |          |
|-----------------------------------------------------------------------|------|--------------------|----------|
| Log On Variable Logon                                                 |      | 2                  | <b>a</b> |
| <ul> <li>Favorites</li> <li>Shortcuts</li> <li>Connections</li> </ul> | Name | System Description | SID      |
|                                                                       |      | и<br>9             | < >      |

Click New Icon at top of SAP Logon Window.

| 🔄 SAP Logon 730                                                         |                         |     |
|-------------------------------------------------------------------------|-------------------------|-----|
| Log On Variable Logon 🗋 🦉                                               | î 🛯 🗉 E 💋               | 7   |
| <ul> <li>C Favorites</li> <li>Shortcuts</li> <li>Connections</li> </ul> | Name System Description | SID |
|                                                                         |                         |     |
|                                                                         |                         |     |

Click Next

| C SAP Logon 730                                                                                                    |
|----------------------------------------------------------------------------------------------------|
| Create New System Entry                                                                                                    |
| Select one of the available systems from the list below. If you choose the first entry, you can specify the system parameters yourself. |
| Search For: Clear Filter                                                                                                    |
| SID Description                                                                                                    |
| User Speahed System                                                                                                    |
|                                                                                                    |
| If a SAProuter other than the default is required for the specified system, select the other entry from SAProuter dropdown list.        |
| SAProuter:                                                                                                    |
| Help     Cancel     Next >                                                                                                    |
|                                                                                                    |

Enter Description any thing for your use.

Application Server IP of SAP Server(For eg Quality/Production/Development/Sandbox etc)

Instance No

System ID

SAP Router String

We need to have above mentioned things (Application Server IP of SAP Server, Instance No, System ID,

SAP Router String) we can have them from UCC as required and as per need and authorizations.

| 🔄 🔄 🔄 SAP Log        | gon 730                                                                                                    |                                                                                                    |                                        |
|----------------------|----------------------------------------------------------------------------------------------------|----------------------------------------------------------------------------------------------------|----------------------------------------|
| Create New System E  | intry                                                                                                    |                                                                                                    | ×                                      |
|                      | Choose the connection type and<br>field empty if you want the system<br>when all required input data has b                                                                                                    | change the system parameters as required. Leave th<br>to propose a description. Buttons 'Next >' and 'Enisi<br>een entered.                                                                                                    | ne description<br>n' are only active   |
|                      | Connection Type:                                                                                                    | Custom Application Server                                                                                                    | •                                      |
|                      | System Connection Parameters                                                                                                    |                                                                                                    |                                        |
|                      | Deservations                                                                                                    | CAD Or of the Contrary                                                                                                    |                                        |
|                      | Application Server                                                                                                    | 102 168 81 103                                                                                                    |                                        |
|                      | Instance Number:                                                                                                    | 00                                                                                                    |                                        |
|                      | System ID:                                                                                                    | EPQ                                                                                                    |                                        |
|                      | SAProuter String:                                                                                                    | []                                                                                                    | ]                                      |
|                      |                                                                                                    |                                                                                                    |                                        |
|                      | Use this page as the first page                                                                                                    | for subsequent entry creations; setting takes effect                                                                                                    | immediately                            |
|                      | Help                                                                                                    | Cancel < Back Next >                                                                                                    | <u><u>F</u>inish</u>                   |
| <b></b>              |                                                                                                    |                                                                                                    |                                        |
| L                    |                                                                                                    |                                                                                                    |                                        |
|                      |                                                                                                    |                                                                                                    |                                        |
|                      |                                                                                                    |                                                                                                    |                                        |
| E SAP Log            | on 730                                                                                                    |                                                                                                    |                                        |
| Create New System En | on 730<br>try                                                                                                    |                                                                                                    |                                        |
| Create New System En | on 730<br>try<br>Choose the connection type and<br>field empty if you want the system<br>when all required input data has b                                                                                                    | change the system parameters as required. Leave to propose a description. Buttons 'Next >' and 'Eni-<br>een entered.                                                                                                    | the description<br>sh' are only active |
| Create New System En | on 730<br>try<br>Choose the connection type and<br>field empty if you want the system<br>when all required input data has b<br>Connection Type:                                                                                                    | change the system parameters as required. Leave to propose a description. Buttons 'Next >' and ' <u>Fi</u> niseen entered.<br>Custom Application Server                                                                                                    | the description<br>sh' are only active |
| Create New System En | on 730<br>try<br>Choose the connection type and<br>field empty if you want the system<br>when all required input data has b<br>Connection Type:<br>System Connection Parameters                                                                                                    | change the system parameters as required. Leave to propose a description. Buttons 'Next >' and 'Enise en entered.<br>Custom Application Server                                                                                                    | the description<br>sh' are only active |
| Create New System En | on 730<br>try<br>Choose the connection type and field empty if you want the system<br>when all required input data has b<br>Connection Type:<br>System Connection Parameters                                                                                                    | change the system parameters as required. Leave to propose a description. Buttons 'Next >' and 'Eniseen entered.<br>Custom Application Server                                                                                                    | the description<br>sh' are only active |
| Create New System En | on 730<br>try<br>Choose the connection type and<br>field empty if you want the system<br>when all required input data has b<br>Connection Type:<br>System Connection Parameters<br>Description:<br>Application Secure                                                                | change the system parameters as required. Leave to propose a description. Buttons 'Next >' and 'Enite een entered.<br>Custom Application Server                                                                                                    | the description<br>sh' are only active |
| Create New System En | on 730<br>try<br>Choose the connection type and field empty if you want the system<br>when all required input data has b<br>Connection Type:<br>System Connection Parameters<br>Description:<br>Application Server:<br>Instance Number:                                              | change the system parameters as required. Leave to propose a description. Buttons 'Next >' and 'Ensi<br>een entered.<br>Custom Application Server<br>SAP Quality System<br>192.168.81.103                                                                                              | the description<br>sh' are only active |
| Create New System En | on 730<br>try<br>Choose the connection type and field empty if you want the system<br>when all required input data has b<br>Connection Type:<br>System Connection Parameters<br>Description:<br>Application Server:<br>Instance Number:<br>System ID:                                | change the system parameters as required. Leave 1<br>to propose a description. Buttons 'Next >' and 'Eni<br>een entered.<br>Custom Application Server<br>SAP Quality System<br>192.168.81.103<br>00<br>EPQ                                                                             | the description<br>sh' are only active |
| Create New System En | on 730 try Choose the connection type and field empty if you want the system when all required input data has b Connection Type: System Connection Parameters Description: Application Server: Instance Number: System ID: SAProuter String:                                         | change the system parameters as required. Leave to propose a description. Buttons 'Next >' and 'Enite een entered. Custom Application Server SAP Quality System 192.168.81.103 00 EPQ                                                                                                  | the description<br>sh' are only active |
| Create New System En | on 730 try Choose the connection type and field empty if you want the system when all required input data has b Connection Type: System Connection Parameters Description: Application Server: Instance Number: System ID: SAProuter String:                                         | change the system parameters as required. Leave to propose a description. Buttons 'Next >' and 'Eni<br>een entered.<br>Custom Application Server<br>SAP Quality System<br>192.168.81.103<br>00<br>EPQ<br>1                                                                             | the description<br>sh' are only active |
| Create New System En | on 730 try Choose the connection type and field empty if you want the system when all required input data has b Connection Type: System Connection Parameters Description: Application Server: Instance Number: System ID: SAProuter String:                                         | change the system parameters as required. Leave to propose a description. Buttons 'Next >' and 'Eni<br>een entered.<br>Custom Application Server<br>SAP Quality System<br>192.168.81.103<br>00<br>EPQ<br>1                                                                             | the description<br>sh' are only active |
| Create New System Er | on 730 try Choose the connection type and of field empty if you want the system when all required input data has b Connection Type: System Connection Parameters Description: Application Server: Instance Number: System ID: SAProuter String: Use this page as the first page      | change the system parameters as required. Leave to propose a description. Buttons 'Next >' and 'Ejni een entered.  Custom Application Server  SAP Quality System  192.168.81.103  00  EPQ  []  for subsequent entry creations; setting takes effected                                  | the description<br>sh' are only active |
| Create New System En | on 730 try Choose the connection type and of field empty if you want the system when all required input data has b Connection Type: System Connection Parameters Description: Application Server: Instance Number: System ID: SAProuter String: Use this page as the first page Help | change the system parameters as required. Leave to propose a description. Buttons 'Next >' and 'Ensi<br>een entered.  Custom Application Server  SAP Quality System  192.168.81.103  00  EPQ  [ I  .for subsequent entry creations; setting takes effect  Cancel  < <u>Back</u> Next > | the description<br>sh' are only active |

| IP Lier Sptem Heb                            | LBX       |
|----------------------------------------------|-----------|
| 🖉 🔷 ଏ ଲା କି ଡ଼ି ଭାଲା M M ରେ ଅରେ ଲାଲାହା ଡ଼ିଲେ |           |
| SAP                                          |           |
| New password                                 |           |
| Clert 500                                    |           |
|                                              |           |
| User Parameter I                             |           |
| - Autoria                                    |           |
| Logen Language Z3                            |           |
|                                              |           |
|                                              |           |
|                                              |           |
|                                              |           |
|                                              |           |
|                                              |           |
|                                              |           |
|                                              |           |
|                                              |           |
|                                              |           |
|                                              |           |
|                                              |           |
|                                              |           |
|                                              |           |
|                                              |           |
|                                              |           |
|                                              |           |
|                                              |           |
|                                              |           |
|                                              |           |
|                                              |           |
|                                              |           |
|                                              |           |
|                                              |           |
|                                              |           |
|                                              |           |
|                                              | 4         |
|                                              | 11:17 AM  |
|                                              | 6/18/2015 |